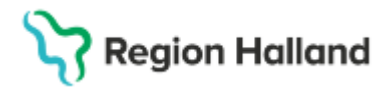

Gäller för: Privata vårdcentraler; Vårdcentralen Halland

# Manual Cosmic - Boka besök med lokal NSV

#### Hitta i dokumentet

<u>Syfte</u> Utförande Uppdaterat från föregående version

#### Syfte

Beskrivning hur en lokal bokas till aktuellt besök.

#### Utförande

- Skapa en tidbok för aktuell lokal välj schemamarkering som är aktuell för lokalen ex Operation (schemamarkering) för Operation/ögon
- Boka in patientbesöket som vanligt i aktuell tidbok
- Komplettera bokningen med lokal genom att:
  - Högerklicka på Schemamarkeringen för den bokade tiden
  - o Ändra bemanning
  - Lägg till lokal under Ressurskrav
  - Välj vilken lokal under Resurs
  - Under fältet Bemanning för visas tiderna för den aktuella lokalen ex Operation/ögon
  - o Markera de tider lokalen ska bokas på
  - Tryck Koppla ner till höger
  - Tryck sen på stäng

## Stödmaterial

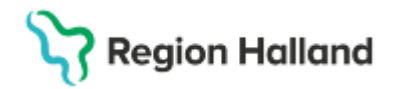

Gäller för: Privata vårdcentraler; Vårdcentralen Halland

| Ändra bemanning ×                                                |                                  |                                   |
|------------------------------------------------------------------|----------------------------------|-----------------------------------|
| Valda tillfällen                                                 | Passande resurser                |                                   |
| Valda tillfällen<br>11:00-11:30 Mottagningsbesök läkare, vårdand | Resurskrav<br>Lokal:             |                                   |
|                                                                  | Resurs                           |                                   |
|                                                                  | Resursschema för Operation/Ogon  |                                   |
| 2025-04-02                                                       |                                  | 25-04-02                          |
|                                                                  | Bemanning för Operation/Ögon     |                                   |
|                                                                  | 2025-04-02                       |                                   |
| Kopplade resurser                                                | 07:45-08:00 Operation            | <u>^</u>                          |
| Hagströmer Anna Koppla bort                                      | 08:00-08:15 Operation            |                                   |
|                                                                  | 08:15-08:30 Operation            | Markera aktuell                   |
|                                                                  | 08:30-08:45 Operation            | tid                               |
| - Resurekray                                                     | 08:45-09:00 Operation            |                                   |
| Resultinav                                                       | 09:00-09:15 Operation            |                                   |
|                                                                  | 09:15-09:30 Operation            |                                   |
| Tid: 11:00-11:30                                                 | 09:45-10:00 Operation            |                                   |
| Vårdtjänst Mottagningsbesök läkare                               | 10:00-10:15 Operation            |                                   |
| Vardande ennet Lakarmottagningen Hertig Kr                       | 10:15-10:30 Operation            |                                   |
| Personal: Hagströmer, Anna                                       | 10:30-10:45 Operation            | *                                 |
| Lokal: saknas                                                    |                                  |                                   |
| Utrustning: saknas                                               | ✔ Tillåt ej parallella scheman f | ör resursen (används med Bemanna) |
| Bemanning ej komplett                                            |                                  | Koppla Stän <u>q</u>              |

### Uppdaterat från föregående version

2025-03-26 ny manual